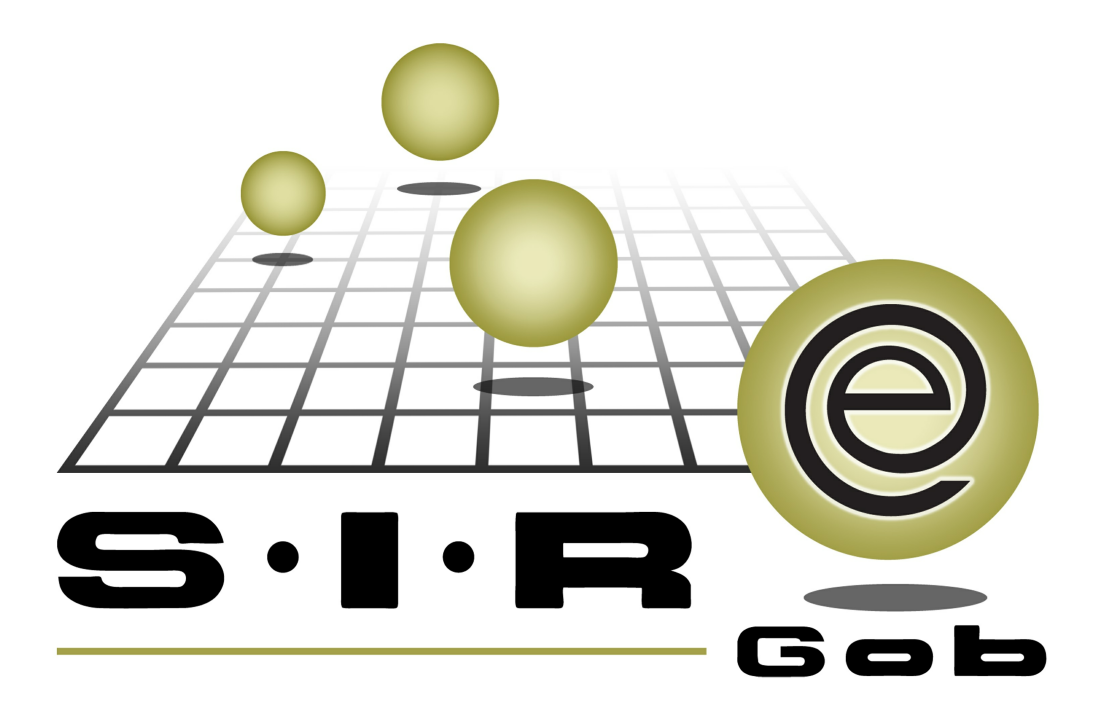

# Guía rápida de procesos SIAFEV 2.0

### **GRP SIAFEV 2.0** Plataforma Integral de Gestión Gubernamental

El presente documento tiene por objetivo apoyar en el conocimiento de SIAFEV 2.0 en cada uno de sus subproductos y módulos, por lo tanto algunas recomendaciones y explicaciones se reiteran o repiten en cada apartado, consideramos este documento para ser estudiado por capítulo o bien como referencia de cada módulo.

## Tabla de contenidos

| l. Cancelación de pago                                                 | •••• 4   |
|------------------------------------------------------------------------|----------|
| 1.1. Ingresar al módulo · · · · · · · · · · · · · · · · · · ·          | 5        |
| 1.2 Cancelar Pago · · · · · · · · · · · · · · · · · · ·                | • • • 10 |
| 1.2.1 Pagos · · · · · · · · · · · · · · · · · · ·                      | • • • 11 |
| 1.2.2. Cancelar registro de pago · · · · · · · · · · · · · · · · · · · | · · · 12 |

### 1. Cancelación de pago

4

Descripción: Es el proceso por el cual se cancelará un pago de tipo OTROS que tiene relacionado una orden de pago, dicho procesose ejecuta en la Plataforma desde

el módulo "Orden de pago"

i En la presente guía se hace referencia a botones, opciones, apartados y pantallas de uso general.

#### 1.1. Ingresar al módulo

Para cancelar el pago de una Orden de pago, el usuario deberá posicionarse en la pantalla principal de la Plataforma y seguir la ruta que se indica a continuación:

Procedimientos » Operaciones Generales » Orden de pago

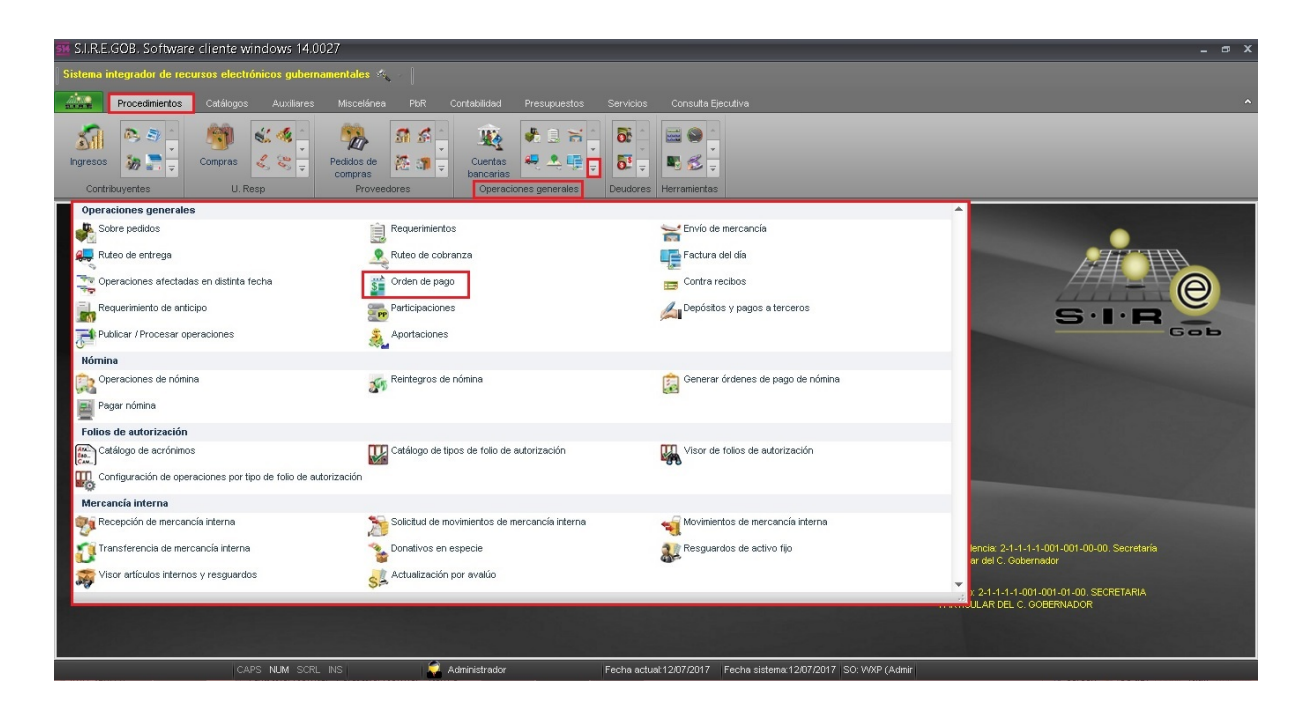

6

Al dar clic en el módulo "Orden de pago", la plataforma desplegará el listado de las órdenes de pago capturadas, tal como se visualiza a continuación:

| _      |         |                                             |                  |                     |               |                     |                              |                                    |                             |
|--------|---------|---------------------------------------------|------------------|---------------------|---------------|---------------------|------------------------------|------------------------------------|-----------------------------|
| 🛍 L    | istac   | lo de órdenes de p                          | ago              |                     |               |                     |                              |                                    | - = >                       |
| Arch   | ivo 🔻   |                                             |                  |                     |               |                     |                              |                                    |                             |
| K      | <<      | $\langle \rangle \rangle \rangle \rangle  $ | +                | <ul><li>€</li></ul> | 7             |                     | 🗙 🖾 🛃                        | 🧐 🗐 🔚 🥳 🛃                          | 의 👗 🔯                       |
| Arra   | strar i | un encabezado de columr                     | na aquí para agr | upar por esa c      | olumna        |                     |                              |                                    |                             |
| Ń      | Selec.  | Clave de orden de pago                      | Clave auxiliar   | Pagar a             | Tipo pago     | Abrev. tipo de pago | Cve. prov./deudor/contribuy  | Nombre prov./deudor/contribuyente  | Beneficiario                |
|        |         | 20263                                       |                  | Proveedor           | Pago          | CHEQUE              | 0001196 🔊                    | PORTILLA SALDANA CLEMENTE ELVIRA   |                             |
|        |         | 20264                                       |                  | Proveedor           | Pago          | CHEQUE              | 0019060 🔊                    | FIDEICOMISO PÚBLICO DE ADMINISTRAC |                             |
|        |         | 20265                                       |                  | Deudor              | Pago          | CHEQUE              | 000004 🔊                     | SECRETARIA DE DESARROLLO AGROPH    |                             |
|        |         | 20266                                       |                  | Deudor              | Pago          | CHEQUE              | 000004 🔊                     | SECRETARIA DE DESARROLLO AGROPH    |                             |
|        |         | 20267                                       |                  | Deudor              | Anticipo      | CHEQUE              | 000004 🔊                     | SECRETARIA DE DESARROLLO AGROPI    |                             |
|        |         | 20268                                       |                  | Deudor              | Pago          | CHEQUE              | 000004 🔊                     | SECRETARIA DE DESARROLLO AGROPI    |                             |
|        |         | 20269                                       |                  | Deudor              | Pago          | CHEQUE              | 000004 🔊                     | SECRETARIA DE DESARROLLO AGROP     |                             |
|        |         | 20270                                       |                  | Deudor              | Anticipo      | CHEQUE              | 000026 🔊                     | SECRETARIA DE MEDIO AMBIENTE       |                             |
|        |         | 20271                                       |                  | Deudor              | Anticipo      | CHEQUE              | 000001 🔊                     | SECRETARIA DE SEGURIDAD PUBLICA    |                             |
| >      |         | 20272                                       |                  |                     |               |                     | 000870 🕅                     | SIERRA HERNANDEZ ENGELBERT         |                             |
|        |         |                                             |                  |                     |               |                     |                              |                                    |                             |
| 144 44 |         | 20262 de 20262 🔸 🗰 1                        | N OI * '* P      | 1                   |               |                     |                              |                                    |                             |
| Orde   | n de    | nago ordenados nor n                        | úmero            |                     |               |                     |                              |                                    | Inicio 🔵 Final              |
|        |         | page or donadoo por m                       |                  |                     |               |                     |                              |                                    | No. Máx. Mov.: 99999        |
| 1. No  | o. orde | n de pago 2. U. Resp 3                      | 3. Fecha de orde | en de pago 4.       | Tipo operació | ón 5 Consultar órde | nes de pago 6 Clave auxiliar |                                    |                             |
| _      |         |                                             |                  |                     |               |                     |                              | V Ob                               | tener por últimos registros |
| Ord    | en de   | pago No.:                                   |                  |                     |               |                     | 9                            | Consultar                          | iguientes 🔣 Salir           |

Dentro de la ventana "Listado de órdenes de pago" el usuario deberá localizar la Orden de pago. Para ello dará clic en el botón "Filtrar columna" (Shift+Alt+R), ubicado en la barra de herramientas, al dar clic en dicho botón se habilitará un renglón, en donde el usuario podrá ubicar la orden mediante la clave de operación o alguno de los otros criterios, tal como se visualiza enseguida:

|      | Listad    | o de órdenes de pa        | go                           |                |                     |                       |               |                                    | - = x                       |  |  |
|------|-----------|---------------------------|------------------------------|----------------|---------------------|-----------------------|---------------|------------------------------------|-----------------------------|--|--|
| Arc  | Archivo • |                           |                              |                |                     |                       |               |                                    |                             |  |  |
| ik   | <<        | < > >> >1 +               |                              | 7              |                     | 🗙 🖾 📝                 |               | a 💿 📰 🥩 🚑                          | M 🚨 🖏                       |  |  |
| A.v. | octror u  | n encelearedo de columno. |                              | oluppo         |                     |                       |               |                                    |                             |  |  |
|      | Color a   | Oleve de endes de nome    | lagar para agrapar por esa e | Tissue         | Alway King da angeo | Chura anna Atlantidae |               |                                    | Desertisionis               |  |  |
| ЦZ   | Selec.    | Clave de orden de pago    | lave auxiliar Pagar a        | Tipo pago      | Abrev. tipo de pago | e definir un filtro   | Contribuy     | Nombre prov./deudor/contribuyente  | Deneticiario                |  |  |
| 8    |           |                           |                              |                | De click aqui par   | a dennir un nitro     |               |                                    |                             |  |  |
|      |           | 20263                     | Proveedor                    | Pago           | CHEQUE              | 0001196               | ন             | PORTILLA SALDANA CLEMENTE ELVIRA   | 2                           |  |  |
| >    |           | 20264                     | Proveedor                    | Pago           | CHEQUE              | 0019060               | ন             | FIDEICOMISO PÚBLICO DE ADMINISTRAC |                             |  |  |
|      |           | 20265                     | Deudor                       | Pago           | CHEQUE              | 000004                | ज्ञ           | SECRETARIA DE DESARROLLO AGROP     | E                           |  |  |
|      |           | 20266                     | Deudor                       | Pago           | CHEQUE              | 000004                | 2             | SECRETARIA DE DESARROLLO AGROP     | E                           |  |  |
|      |           | 20267                     | Deudor                       | Anticipo       | CHEQUE              | 000004                | ज्ञ           | SECRETARIA DE DESARROLLO AGROP     | E                           |  |  |
|      |           | 20268                     | Deudor                       | Pago           | CHEQUE              | 000004                | M             | SECRETARIA DE DESARROLLO AGROP     | E                           |  |  |
|      |           | 20269                     | Deudor                       | Pago           | CHEQUE              | 000004                | ন             | SECRETARIA DE DESARROLLO AGROP     | E                           |  |  |
|      |           | 20270                     | Deudor                       | Anticipo       | CHEQUE              | 000026                | ন             | SECRETARIA DE MEDIO AMBIENTE       |                             |  |  |
|      |           | 20271                     | Deudor                       | Anticipo       | CHEQUE              | 000001                | ज्ञ           | SECRETARIA DE SEGURIDAD PUBLICA    |                             |  |  |
|      |           |                           |                              |                |                     |                       |               |                                    |                             |  |  |
| 144  | H 1 2     | 0254 de 20262 🕨 🗰 🗰       | ⊇ * '* ₽ <                   |                |                     |                       |               |                                    |                             |  |  |
| Ord  | en de p   | ago ordenados por nún     | nero                         |                |                     |                       |               |                                    | Inicio 🌒 🛛 Final 🔵          |  |  |
|      |           |                           |                              |                |                     |                       |               |                                    | No. Máx. Mov.: 99999        |  |  |
| 1.1  | lo. order | n de pago 2. U. Resp 3. F | Fecha de orden de pago 4     | . Tipo operaci | ón 5 Consultar órde | nes de pago 6 Cl      | lave auxiliar |                                    |                             |  |  |
| 1    |           |                           | 1                            |                | _                   |                       |               | V Ok                               | tener por últimos registros |  |  |
| Qr   | den de p  | bago No.:                 |                              |                |                     |                       | -             | Consultar                          | Siguientes 🚛 Salir          |  |  |

8

Al localizar la operación, el usuario seleccionará la orden de pago y dará clic en el botón "Edición" 🔟 (Enter) ubicado en el apartado medio de la ventana "Listado de órdenes de pago", la ubicación del botón se observa a continuación:

| 📲 Listado de órdenes de pago                                                                                                    | _ = ×                                      |
|----------------------------------------------------------------------------------------------------|--------------------------------------------|
| Archivo -                                                                                                    | 6                                          |
| u « • » » » • = = • • • • 7 🙀 🖨 🛍 🗙 🐼 🧐                                                                                                    | 🧐 📰 🦃 🍰 🖄 🐃                                |
| Arrastrar un encabezado de columna aquí para agrupar por esa colunna                                                                                                    |                                            |
| Selec. Clave de orden de p 🖁 Clave auxiliar Pagar a Tipo pago Abrev. tipo de pago Cve. prov./deudor/contribuy Nomb                                                                                                    | re prov./deudor/contribuyente Beneficiario |
| 7 19322 Image: Constraint of the second second sec |                                            |
| > 🔽 19322 Proveedor Pago OTROS 0000642 🐙 INSTI                                                                                                    | TUTO DE PENSIONES DEL ESTADO               |
|                                                                                                    |                                            |
|                                                                                                    |                                            |
|                                                                                                    |                                            |
|                                                                                                    |                                            |
|                                                                                                    |                                            |
|                                                                                                    |                                            |
|                                                                                                    |                                            |
| × 💟 (Clave de orden de pago = 19322) 👒                                                                                                    | Personalizar                               |
| H4 44 ← 1 de1 → >> >> @ * '* ♥ ◀ III                                                                                                    | ▶                                          |
| Orden de pago ordenados por número                                                                                                    | Inicio 🌑 Final 🌑                           |
|                                                                                                    | No. Max. Mov.: 99999                       |
| 1. No. orden de pago 2. U. Resp 3. Fecha de orden de pago 4. Tipo operación 5 Consultar ordenes de pago 6 Clave auxiliar                                                                                                    |                                            |
|                                                                                                    | Oktener por últimos registros              |

Al dar clic en el botón "Edición", la plataforma mostrará la ventana "Edición de órdenes de pago", con el registro de la Orden de pago, la cual se mostrará con la etiqueta "PAGADO" y la fecha en la que se realizó el pago. Como se observa a continuación:

| <b>S</b> | Edición de ć    | órdenes de pago          |                                |                       |                 |                    |               |                        |                  | x   |
|----------|-----------------|--------------------------|--------------------------------|-----------------------|-----------------|--------------------|---------------|------------------------|------------------|-----|
| Arc      | hivo 🔻          |                          |                                |                       | Estado Oper     | ación:             |               |                        |                  | 8   |
| 14       | << < :          | > >> >1 + -              |                                |                       |                 | <b>0</b> ×         | <u>)</u>      | 🖬 🐊                    | . 4 15 1         | 3   |
|          | Clave:          | 20236                    |                                | De pago a terce       | eros 🕅 De de    | epósito a terceros | Pago C        | Anticipo Fe            | cha: 24/06/2017  | -   |
|          | Pagar a: Prov   | eedor - 000119           | 96 - PORTILLA SALDANA C        | LEMENTE ELVIRA Y/ 🖳 🗓 | oo de pago: OT  | - OTROS            | <b>.</b>      | F <u>e</u> cha p       | rog.: 24/06/2017 | -   |
|          |                 |                          |                                | _ <b>_</b> 📮 a        | asificación: OR | DEN - ORDEN I      | DE PAGO       | Proye                  | ecto: 0000001 👻  |     |
|          | U. Resp: 0001   | ✓ ■g SECRETARIA PAR      | RICULAR DEL C. GOBERNADO       | R ⊫∯Cve.B             | eneficiario:    |                    |               |                        |                  |     |
|          |                 |                          | AUTORIZADO                     |                       | PAGADO (24      | /06/2017)          |               |                        |                  |     |
| 1.0      | Arrastrar un e  | encabezado de columna ag | uí para agrupar por esa colump |                       |                 |                    |               |                        |                  |     |
| lonce    | Basulás         | Oneveción                | Claus ever                     | Innerte               | 137.0           | Petersienes        | Financiania X | Flate                  | Cultotel         | 0   |
| ptos     |                 | 1 Egreso                 | Clave oper.                    | 1 000 00              | I.V.A.<br>0.00  | Retenciones        | n no          |                        | Subtotal 1 000 I |     |
| 2.Pre    |                 |                          |                                | 1                     |                 |                    |               |                        | 1                | ~   |
| sup.     |                 |                          |                                |                       |                 |                    |               |                        |                  |     |
|          |                 |                          |                                |                       |                 |                    |               |                        |                  |     |
|          |                 |                          |                                |                       |                 |                    |               |                        |                  |     |
|          |                 |                          |                                |                       |                 |                    |               |                        |                  |     |
|          |                 |                          |                                |                       |                 |                    |               |                        |                  |     |
|          |                 |                          |                                |                       |                 |                    |               |                        |                  |     |
|          |                 |                          |                                |                       |                 |                    |               |                        |                  |     |
|          |                 |                          |                                |                       |                 |                    |               |                        |                  |     |
|          |                 |                          |                                |                       |                 |                    |               |                        |                  |     |
| _        | H4 44 4 1 de    | e1 → >> >> /> /> ★ '* ▼  | 4                              |                       |                 |                    |               |                        |                  | •   |
|          | 🖳 Divisa: (     | 01 - PESOS               |                                |                       |                 | Descuento:         | 0.00          | Importe subtotal:      | 1,000.0          | D 🔶 |
|          | Elaboró: /      |                          | )                              |                       |                 | Impuesto:          | 0.00          | LV.A.:                 | 0.0              | - 🗆 |
|          | B-3 ALTORIZO: 2 | ADIVI - SUPERUSUARIU     |                                |                       |                 |                    | (1100         | Einenciemiento:        |                  |     |
|          | heerveciones:   |                          | ,                              | Fecha de autorizac    | ion: 24/06/2017 | + Flete:           | 0.00          | Totel:                 | 1 000 0          |     |
| ⊆        | bservaciones:   |                          |                                | Fecha de autorizac    | ion: 24/06/2017 | → Flete:           | 0.00          | Total:<br>Retenciones: | 1,000.0          |     |

#### 1.2 Cancelar Pago

Una vez dentro de la ventana "Edición de órdenes de pago", el usuario dará clic en el

botón "Generar Pago" 🤷, ubicado en la barra de herramientas, como se muestra enseguida:

| 📓 Edición de órdenes de pago                                                                                    |                      |                      |                 |                    |               |                   | -                | ∍ x   |
|----------------------------------------------------------------------------------------------------|----------------------|----------------------|-----------------|--------------------|---------------|-------------------|------------------|-------|
| Archivo -                                                                                                    |                      |                      | Estado Oper     | ación:             |               |                   |                  | A     |
|                                                                                                    | × 🔉 🍸                | <b>®</b> 💙 🔍 1       | <u> </u>        | 0. ×               | on (          | \$ 🖬 🐊            | 1 1 1 2          | 1     |
| Clave: 20236                                                                                                    |                      | De pago a terce      | eros 🗖 De da    | epósito a terceros | Pago O        | Anticino Fe       | ha: 24/06/2017   | -     |
| Pagar a: Proveedor + 0001196 + POF                                                                              | RTILLA SALDANA CL    | EMENTE ELVIRA Y/ 🖳 🗓 | o de pago: OT   | • OTROS            |               | Fecha p           | rog.: 24/06/2017 | +     |
|                                                                                                    |                      | _ 🗳 a                | asificación: OR | DEN - ORDEN I      | DE PAGO       | Prove             | cto: 0000001 +   | ]     |
| U. Resp: 0001 SECRETARIA PARTICULAR E                                                                           | EL C. GOBERNADO      | R 🖳 Cve. B           | eneficiario:    |                    |               |                   |                  |       |
| AUTORIZAI                                                                                                    | 00                   |                      | PAGADO (24      | /06/2017)          |               |                   |                  |       |
|                                                                                                    |                      |                      |                 |                    |               |                   |                  |       |
| Arrastrar un encabezado de columna aqui para agri                                                               | upar por esa columna | 3                    | _               |                    |               |                   |                  |       |
| Renglón Operación                                                                                               | Clave oper.          | Importe              | I.V.A.          | Retenciones        | Financiamie • | Flete             | Subtotal         | CV    |
|                                                                                                    | 37809 🕅              | 1,000.00             | 0.00            | 0.00               | 0.00          | 0.00              | 1,00             | 1.00  |
| den al de la companya de la companya de la companya de la companya de la companya de la companya de la companya |                      |                      |                 |                    |               |                   |                  |       |
|                                                                                                    |                      |                      |                 |                    |               |                   |                  |       |
|                                                                                                    |                      |                      |                 |                    |               |                   |                  |       |
|                                                                                                    |                      |                      |                 |                    |               |                   |                  |       |
|                                                                                                    |                      |                      |                 |                    |               |                   |                  |       |
|                                                                                                    |                      |                      |                 |                    |               |                   |                  |       |
|                                                                                                    |                      |                      |                 |                    |               |                   |                  |       |
|                                                                                                    |                      |                      |                 |                    |               |                   |                  |       |
|                                                                                                    |                      |                      |                 |                    |               |                   |                  |       |
| ₩4 ++ + 1 de 1 → >> >> /* /* 🗣                                                                                  | •                    |                      |                 |                    |               |                   |                  | Þ     |
| 🖳 Divisa: 01 🗸 PESOS                                                                                            |                      |                      |                 | Descuento:         | 0.00          | Importe subtotal: | 1,000            | .00 🔺 |
| 🖳 Elaboró: ADM 👻 SUPERUSUARIO                                                                                   |                      |                      |                 | Impuesto:          | 0.00          | I.V.A.:           | 0                | .00   |
| Autorizó: ADMI 👻 SUPERUSUARIO                                                                                   |                      | Fecha de autorizad   | ión: 24/06/2017 | 🔹 Flete:           | 0.00          | Financiamiento:   | 0                | .00 🔳 |
| Observaciones:                                                                                                  |                      |                      |                 |                    |               | Total:            | 1,000            | .00   |
|                                                                                                    |                      |                      |                 |                    |               | Retenciones:      | 0                | .00   |
|                                                                                                    |                      |                      |                 |                    |               |                   |                  | 1.00  |

#### 1.2.1 Pagos

Al dar clic en el botón "Generar Pago", la plataforma desplegará la ventana "Pagos" con el pago a cancelar, como se observa a continuación:

| 🥮 Pagos           |               |                |                        |               |        | 3     | x      |
|-------------------|---------------|----------------|------------------------|---------------|--------|-------|--------|
| <u>A</u> rchivo • | <b>\$</b>     | 穀              |                        |               |        |       |        |
| Arrastrar un      | encabezado de | columna aquí p | oara agrupar por esa o | columna       |        |       |        |
| Sel.              | Fecha pago    | Tipo de pago   | Importe                | Clave tarjeta | Divisa | Valor | divise |
| > 🕀 🔽             | 24/06/2017    | Cheque         | 1,000.00               |               | PESOS  |       | 1.000  |
|                   |               |                |                        | 111           |        |       |        |
| HH +H + 1 c       | le 1 🕨 🗰 🗰    | A * '* ₽       | <                      |               |        |       |        |

#### 1.2.2. Cancelar registro de pago

Para cancelar el pago de la Orden de Pago el usuario deberá seleccionar el registro del pago marcando la caja de selección de la columna "Selec" y dará clic en el Menú Archivo, para ubicar el botón "Cancelar Pago" X (Ctrl+X). Esta opción también se localiza en el Menú Contextual, el cual se ejecuta mediante el clic derecho del mouse. Como se muestra a continuación:

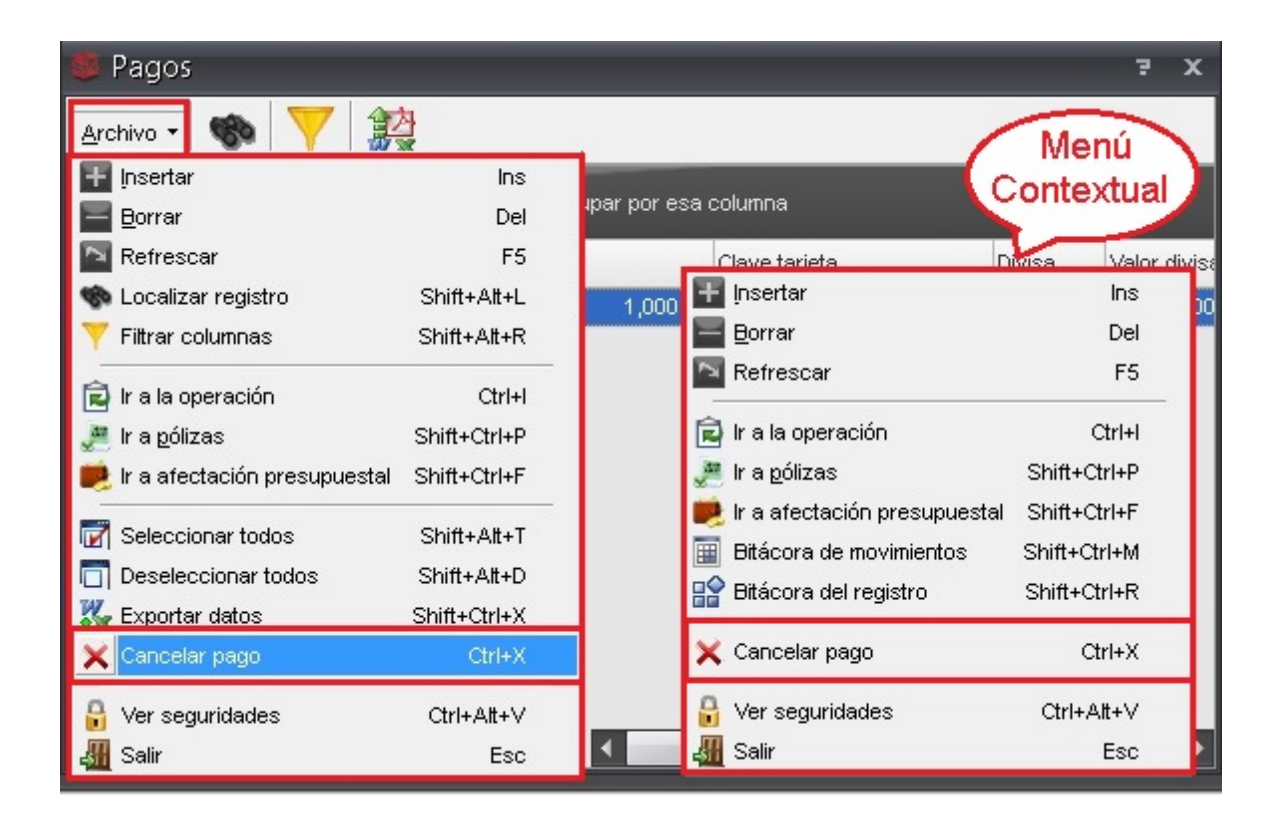

Al dar clic en la opción "Cancelar Pago", la plataforma desplegará una ventana de Confirmación, donde el usuario confirmará la cancelación, tal como se muestra en la siguiente imagen:

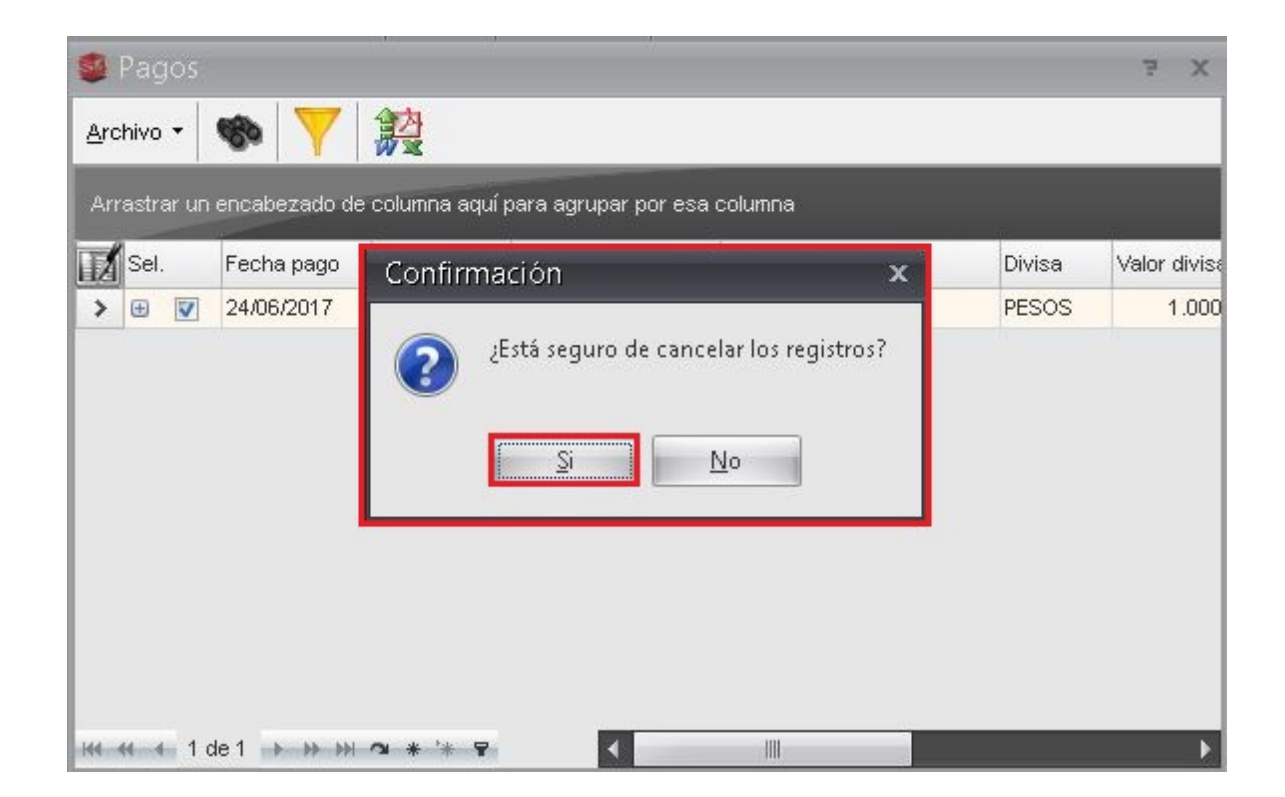

Al realizar la cancelación de pagos, la ventana "Pagos" se mostrará de la siguiente manera:

| -   | Pagos               |               |                |                        |               |        | 3     | x      |
|-----|---------------------|---------------|----------------|------------------------|---------------|--------|-------|--------|
| Arc | chivo 🔻             | <b>®</b>      | 穀              |                        |               |        |       |        |
| Ar  | rastrar un          | encabezado de | columna aquí j | para agrupar por esa ( | columna       |        |       |        |
|     | Sel.                | Fecha pago    | Tipo de pago   | Importe                | Clave tarjeta | Divisa | Valor | divise |
| >   | <b>Ð</b>            | 24/06/2017    | Otros          | 1,000.00               |               | PESOS  |       | 1.000  |
|     |                     | 24/06/2017    | Otros          | -1,000.00              |               | PESOS  |       | 1.000  |
|     |                     |               |                |                        |               |        |       |        |
| 111 | <del>41 4</del> 1 c | de 2 🕨 🗰 🖬    | A * ,* ▲       | •                      |               |        |       | ►      |

Isota: Para salir de la ventana de Pagos, el usuario deberá dar clic en el botón ■, ubicado en la parte superior derecha de la ventana. Una vez cerrada la ventana de Pagos, el usuario podrá observar la Orden de Pago con la etiqueta "TRANSFERENCIA CONDICIONADA", como se visualiza en la siguiente imagen:

| 📓 Edición de órdenes de pago                   |                         |                        |                 |                 |                   |                       | -                | . = x  |
|------------------------------------------------|-------------------------|------------------------|-----------------|-----------------|-------------------|-----------------------|------------------|--------|
| Archivo -                                      |                         |                        | Estado Oper     | ación:          |                   |                       |                  | B      |
|                                                |                         | ا 🍳 🏹 🐟                |                 | 🥾 🗙             | l 🗐 👔             | \$ 🖬 🎝                | V 🛃 🧐            | 22     |
| Clave: 20236                                   |                         | De pago a terce        | eros 📄 De de    | epósito a terce | ros 💿 Pago 🔘      | ) <u>A</u> nticipo Fe | echa: 24/06/2017 | •      |
| Eagar a. Proveedor + 0001136 +                 | PORTILLA SALDANA CL     | LEMENTE ELVIRA Y/ պ DI | asificación: OR | DEN - ORDI      | EN DE PAGO        | Pecha p               | ecto: 0000001    |        |
| U. Resp: 0001 🗸 🖷 SECRETARIA PARTICULA         | AR DEL C. GOBERNADO     | R 🗳 Cve. B             | eneficiario:    | -               | ]                 |                       |                  |        |
|                                                | ZADO                    |                        |                 |                 | TRANSFERENCIA CO  | NDICIONADA            |                  |        |
| Arrastrar un encabezado de columna aquí para : | agrupar por esa columna | a                      |                 |                 |                   |                       |                  |        |
| Renglón Operación                              | Clave oper.             | Importe                | I.V.A.          | Retenciones     | Financiamiento    | Flete                 | Subtotal         | Cv     |
| ► 1 Egreso                                     | 37809 🐙                 | 1,000.00               | 0.00            | 0               | 0.00 0.00         | 0.00                  | 1                | 000.00 |
| dinsa                                          |                         |                        |                 |                 |                   |                       |                  |        |
|                                                |                         |                        |                 |                 |                   |                       |                  |        |
|                                                |                         |                        |                 |                 |                   |                       |                  |        |
|                                                |                         |                        |                 |                 |                   |                       |                  |        |
|                                                |                         |                        |                 |                 |                   |                       |                  |        |
|                                                |                         |                        |                 |                 |                   |                       |                  |        |
|                                                |                         |                        |                 |                 |                   |                       |                  |        |
|                                                |                         |                        |                 |                 |                   |                       |                  |        |
|                                                |                         |                        |                 |                 |                   |                       |                  |        |
| Autorizó: ADMI - SUPERUSUARIO                  |                         | Fecha de autorizac     | ión: 24/06/2017 | Fle             | te: 0.00          | Financiamiento:       | 1                | 0.00   |
|                                                |                         |                        |                 |                 |                   | Retenciones:          |                  | 0.00   |
|                                                |                         |                        |                 |                 |                   |                       |                  | =      |
|                                                |                         | Resta:                 |                 | 1,00            | 0.00 Total a page | ar:                   | 1,000            | 0.00   |

Nota: Cabe señalar que el proceso de cancelación es el mismo cuando se trata de un pago a Deudor/Proveedor/Contribuyente, de tipo "Otros".